#### 手順①:「調達情報」をクリック

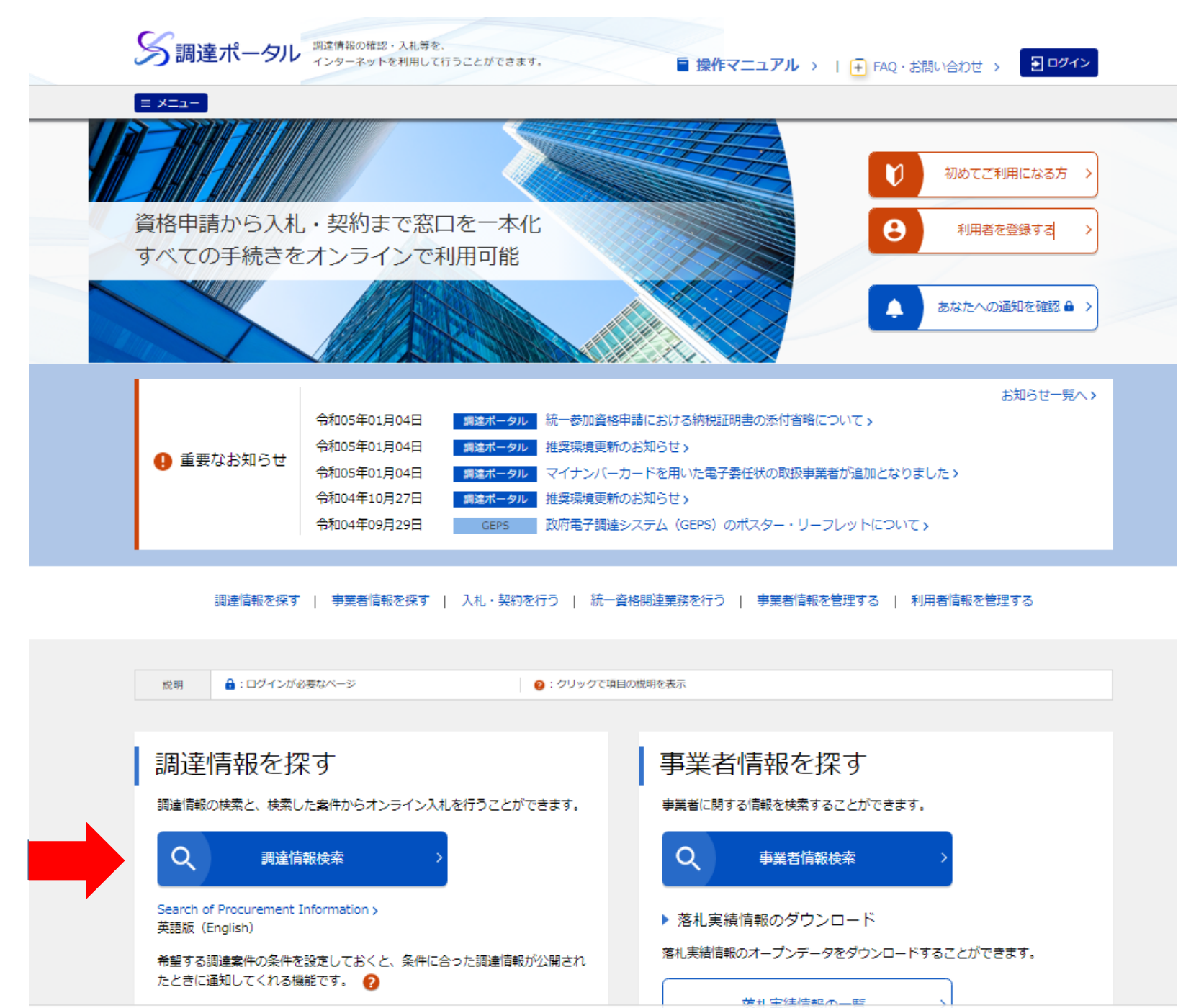

| 手順②:必要な検索条件を選択し、検索する           調達情報の検索           調連ポータルに登録されている調達情報を検索することができます。また、直近に参照した調達情報を表示します。           検索条件           検索条件を設定し、[検索]をクリックしてください。           ※検索条件の指定は任意です。なお、検索結果を表示できる件数は最大500件のため、500件を超える場合には検索条件を変えて再度検索してください。           ※検索条件の指定は任意です。なお、検索結果を表示できる件数は最大500件のため、500件を超える場合には検索条件を変えて再度検索してくださく           ※調達案件名称の指定においては、スペース(空白)で区切って複数のキーワードを指定すると、すべてのキーワードを含む調連案件名称が検索対象                                                                                                    | 【案件分類】       「公開中の調達案件」を選択         【調達種別】       「選択」をクリックし、オープンカウンタへの参加募集情報を選択         【分類】       「物品・役務」を選択         【調達機関】       「選択」をクリックし、機関名(国土交通省)と受注可能な所在地(県)を選択         【品目分類】       受注可能な品目を選択<br>その他必要であれば選択・記入 |
|----------------------------------------------------------------------------------------------------|----------------------------------------------------------------------------------------------------|
| なお、「葉葉語合む」を選択すると、入力したキーワードの葉葉語を含む課連案件名物が供集対象となります。この場合、キーワードの指定は10 ※明 ?: ソリックで確認の期間を表示 ※ 欠 ? ソリックで確認の期間を表示 ※ 欠 ? いりの ? び間中の課題案件 (ログイン時のみ) ※ 可 ?: の *** ? *** ? |                                                                                                    |
|                                                                                                    | 検索                                                                                                    |

手順③:案件を確認し、「公示本文」をクリック

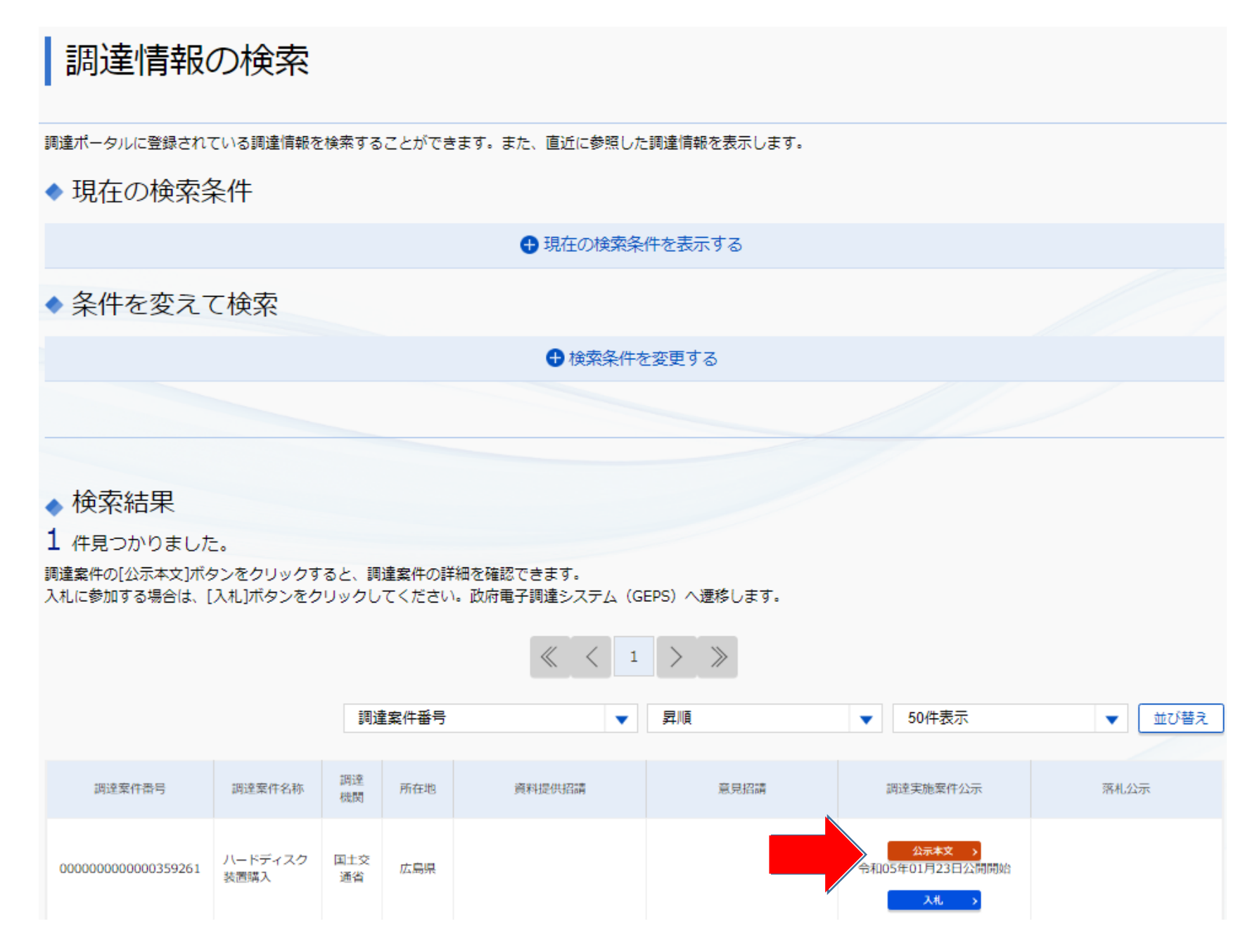

手順④:「調達資料ダウンロードURL」をクリック

# 調達情報の詳細

| 調達案件番号  | 000000000359261         |                            |                                 |  |
|---------|-------------------------|----------------------------|---------------------------------|--|
| 調達種別    | オープンカウンタへの参加募集情報        |                            |                                 |  |
| 分類      | 物品・役務                   |                            |                                 |  |
| 調達案件名称  | ハードディスク装置購入             |                            |                                 |  |
| 公開開始日   | 令和05年01月23日             | 公開終了日                      | 令和05年02月13日                     |  |
| 調達機関    | 国土交通省                   |                            |                                 |  |
| 調達機関所在地 | 広島県                     |                            |                                 |  |
| 公告内容    | 国土交通省 中国地方整備局ホームページを参照し | ってください。http://www.cgr.mlii | t.go.jp/hattyu/buppin/index.htm |  |
| 調達資料1   | 調達資料1ダウンロードURL>         |                            |                                 |  |
| 調達資料 2  | -                       |                            |                                 |  |
| 調達資料 3  | -                       |                            |                                 |  |
| 調達資料4   |                         |                            |                                 |  |
| 調達資料 5  | -                       |                            |                                 |  |
|         |                         |                            |                                 |  |
| 一覧へ戻る   |                         |                            | 入札 >                            |  |

## 手順⑤:電子調達システム用のICカードをお持ちの方は上段を選択 電子調達システムを導入されていない方は下段を選択

![](_page_4_Picture_1.jpeg)

## 【電子調達システム用のICカードをお持ちの方】 (手順⑤で、上段を選択した方)

※お持ちの電子証明書・マイナンバーカードの種別を選択してログインします。

#### 電子証明書の種別選択

お持ちの電子証明書・マイナンバーカードの種別を選択してログインします。

#### ▶ 電子証明書種別

- 民間電子証明書(ICカード)
   ICカードリーダーにICカードが差されているかご確認ください。
- 民間電子証明書(ファイルタイプ) [ログイン]ボタンをクリックした後の画面で、読み込む対象のファイルを指定してください。
- マイナンバーカード
   ICカードリターにCDカードが浸されているかご確認ください。
   ISTA、ICガインガダンをクリックした後の運動で、利用最証明用/(スワード(半鳥数学4文字)を入力してください。

2020年(令和2年)1月6日より、間達ポータルおよび政府電子調達システムの推奨環境が変更となりました。 それより前に環境設定を行った場合は、再度環境を設定する必要があります。詳細は以下の操作マニュアルをご参照ください。 パソコンをセットアップする ロ

0

![](_page_5_Picture_10.jpeg)

## 【電子調達システムを導入されていない方】 (手順⑤で、下段を選択した方)

※調達案件の仕様書等が訂正又は取消された場合等、官側から 確認の連絡を行う場合がありますので、「商号又は名称」は略 称ではなく、登記した内容を入力するとともに、所属部署名も 合わせて入力してください。

| 電子調達システム |                                                                                                    |   |
|----------|----------------------------------------------------------------------------------------------------|---|
|          | ▶ 利用者情報入力                                                                                                    |   |
|          | 利用者情報<br>商号又は名称 <mark>必須</mark>                                                                                   |   |
|          | 氏名 必須        電話番号 必須                                                                                              |   |
|          | メールアドレス 必須<br>調達案件の仕様書等が訂正又は取消された場合等、官側から確認の連絡を行う場合がありますので、「商号又は名称」は略称ではなく、登記した内容<br>入力するとともに、所属部署名も合わせて入力してください。 | r |
|          | また、「氏名」、「電話番号」、「メールアドレス」は、連絡がとれる担当者情報を入力してください。                                                                   |   |
| P        |                                                                                                    |   |
|          | 戻る次へ                                                                                                    |   |

### 手順⑦:「次へ」をクリックし、「ダウンロード」をクリックすると、

#### 見積依頼書・仕様書等が入手できます

| 電子調達システム |                                             |  |
|----------|---------------------------------------------|--|
|          | > 利用者情報確認                                   |  |
|          | 利用者情報<br>商号又は名称                             |  |
|          | 氏名       電話番号                               |  |
|          |                                             |  |
|          | ✓ タリンロートした条件について訂正・取消か行われた际に更新通知メールの配信を布重する |  |
|          |                                             |  |
|          | 戻る次へ                                        |  |